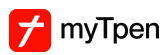

# Grade scanned assignments and tests using myTpen Grading

This guide explains how to use the myTpen app to easily grade scanned assignments and tests. By following the simple steps provided, users can efficiently allocate grades, mark and annotate answers and calculate total marks. This tool can be a time-saving solution for educators and anyone involved in grading assessments

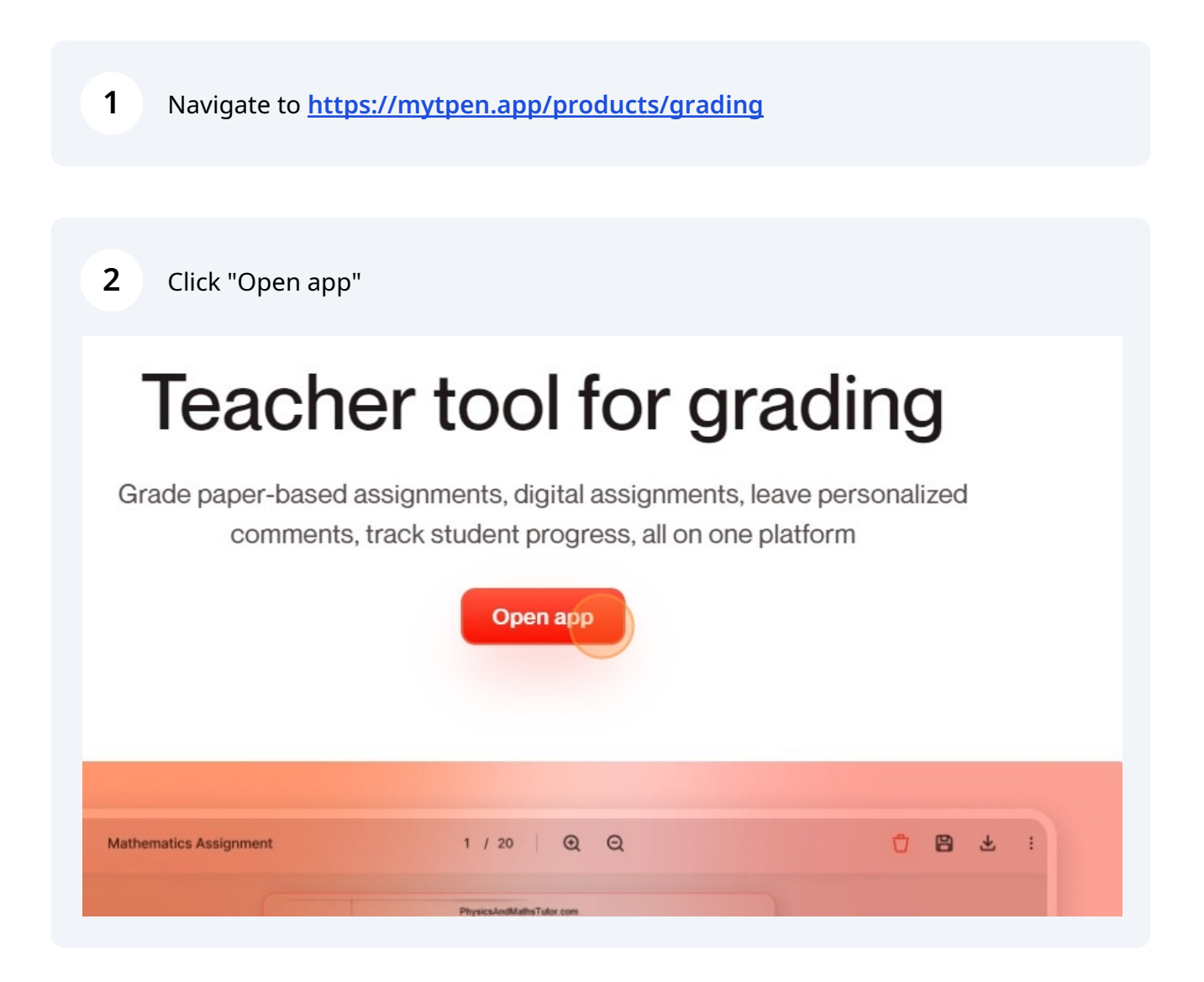

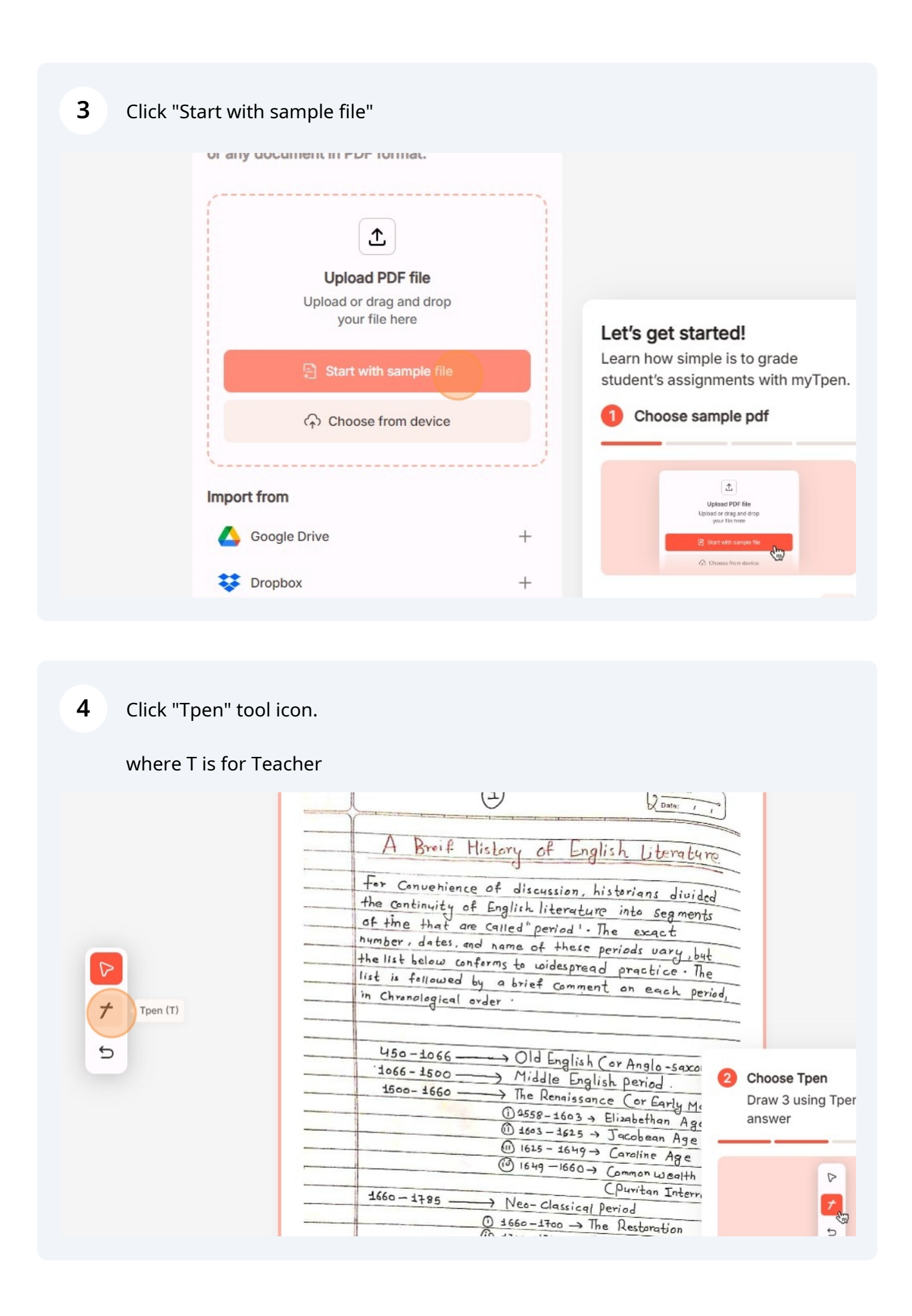

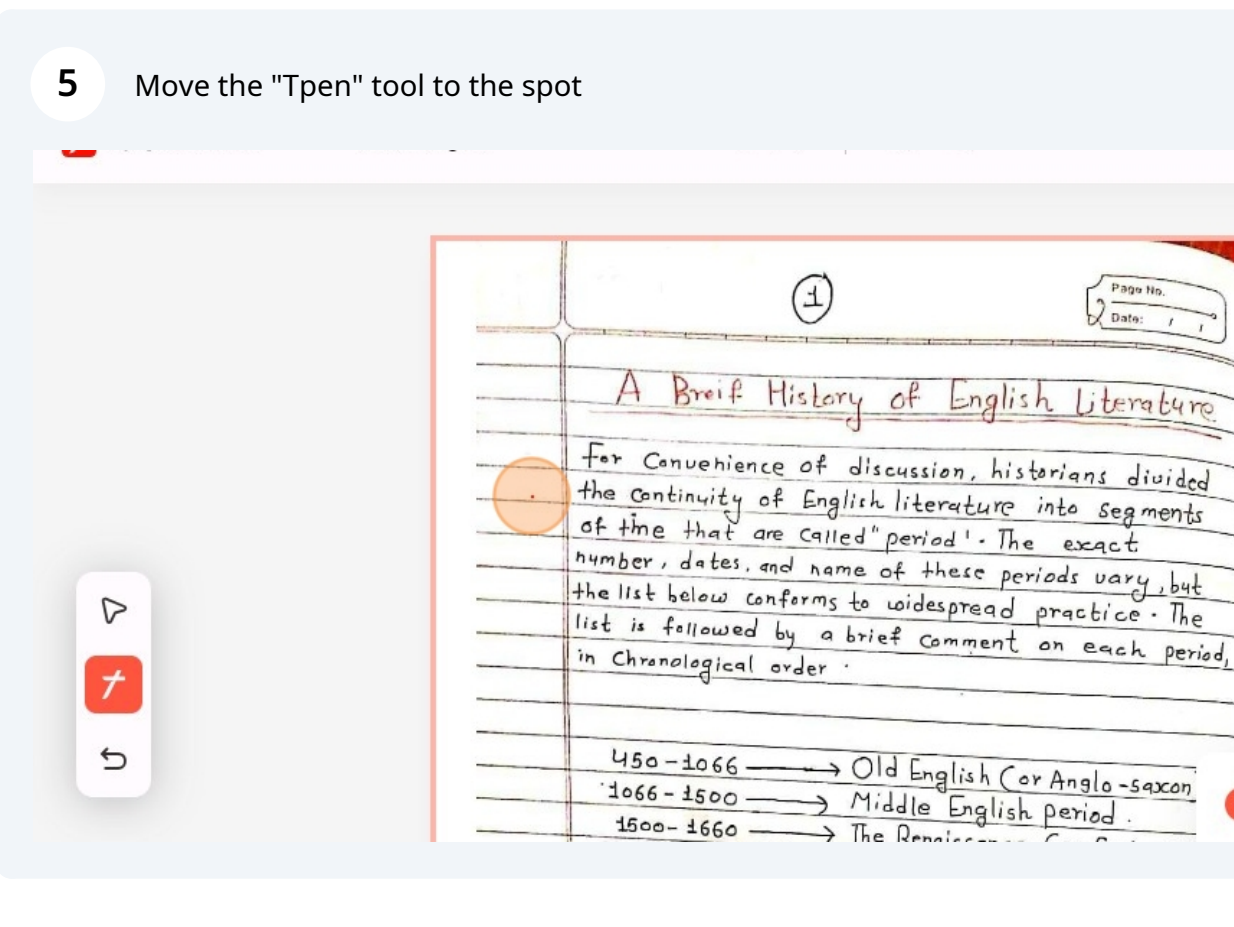

**6** Write number '3' to allocate grade.

P

5

(AI automatically converts handwritten pen stroke to digital text)

| A Breif History of English Literatu<br>For Convenience of discussion, historians divide<br>the continuity of English literature into segment<br>of (B) e that are called "period ". The exact<br>hymber, dates, and name of these periods vary, bu<br>the list below conforms to widespread practice. The<br>list is followed by a brief comment on each period<br>in Chronological order. | A Breif History of English Literatu<br>For Convenience of discussion, historians divid<br>the continuity of English literature into segment<br>af (3) e that are called "period". The exact<br>hymber, dates, and name of these periods vary, bu<br>the list below conforms to widespread practice. Th<br>list is followed by a brief comment on each period<br>in Chronological order.<br>450-1066 - Old English (or Anglo-saxon<br>1066-1500 |   | (1) (2) Page Hg.<br>Date: /                                                                                                    |
|----------------------------------------------------------------------------------------------------|----------------------------------------------------------------------------------------------------|---|----------------------------------------------------------------------------------------------------|
| For Convenience of discussion, historians divid<br>the continuity of English literature into segment<br>of (B)e that are called "period". The exact<br>hymber, dates, and name of these periods vary, but<br>the list below conforms to widespread practice. The<br>list is followed by a brief comment on each per<br>in Chronological order.                                             | For Convenience of discussion, historians divid<br>the continuity of English literature into segment<br>of (B) e that are called "period". The exact<br>hymber, dates, and name of these periods vary, but<br>the list below conforms to widespread practice. The<br>list is followed by a brief comment on each period<br>in Chronological order.<br>450-1066 - Old English (or Anglo-Saxon<br>1066-1500                                      |   | A Breif History of English Literatu                                                                                                    |
| hymber, dates, and name of these periods vary, by<br>The list below conforms to widespread practice. The<br>list is followed by a brief comment on each periods in Chronological order.                                                                                                    | hymber, dates, and name of these periods vary, by<br>the list below conforms to widespread practice. The<br>list is followed by a brief comment on each periods<br>in Chronological order<br>450-1066                                                                                                    | C | For Convenience of discussion, historians divid<br>the continuity of English literature into segmen-                                                                                                    |
| in Chronological order                                                                                                    | USO-±066> Old English (or Anglo-Saxon                                                                                                    |   | hymber, dates, and name of these periods vary, but the list below conforms to widespread practice. The list is followed by the list is followed by the |
|                                                                                                    | 450-1066> Old English (or Anglo-saxon                                                                                                    |   | in Chronological order                                                                                                    |

3

### Similarly, allocate grades for other answers

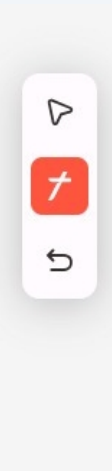

| himber, da    | tes, and name of these periods vary L.   |
|---------------|------------------------------------------|
| The list belo | ow conforms to widespread practice . The |
| in Charles    | owed by a brief comment on each pe       |
| Chranola      | gical order                              |
| 460-44        |                                          |
| 1066-10       | 166> Old English (or Anglo - 59xor       |
| 1600 - 18     | Middle English period.                   |
| 1000-1        | 660 The Renaissance (or Early Ma         |
| 16            | (1) 4558-1603 → Elizabethan Age          |
| P             | 1) 1603-1625 → Jacobean Age              |
| (4)           | (1) 1625 - 1649 -> Caroline Age          |
|               | (1) 1649 -1660 → Common Wealth           |
|               | Cpuritan Interre                         |
| 1000-118      | 15 Neo-Classical Period                  |
| -             | O 1660-1700 -> The Restoration           |
|               | (i) 1700-1745 -> The Augustan Acco       |
|               | (11) 1745 - 1785 → The age of ( 11)      |

## i Tip!

"Tpen" supports the following operators : plus (+) , minus (-) , decimal (.) for allocating grade marks.

| <br>of the that are called " and 11 The Segments                        |
|-------------------------------------------------------------------------|
| <br>hymoer (2)tes, and name of these periods vary, but                  |
| <br>list is followed by a brief comment on each and                     |
| <br>in Chronological order                                              |
|                                                                         |
| <br>450-1066 Old English (or Anglo - Saxon) Derived                     |
| <br>1500-1660 Middle English period.                                    |
| <br>() 1558-1603 → Elizabethan Age                                      |
| <br>(+2.5) 1625 - 1625 -> Jacobean Age                                  |
| <br>1649-1660-> Common Wealth Period                                    |
| <br>1660-1785 - Nea- Classic 10 interregnum)                            |
| <br>O 1660-1700 → The Restoration                                       |
| <br>(i) 1700-1745→ The Augustan Age<br>(ii) 1745-1785→ The Augustan Age |
| ine age of Sentil 11/L.                                                 |

8 Click on the "Tpen" tool icon again to switch to "Cpen" tool

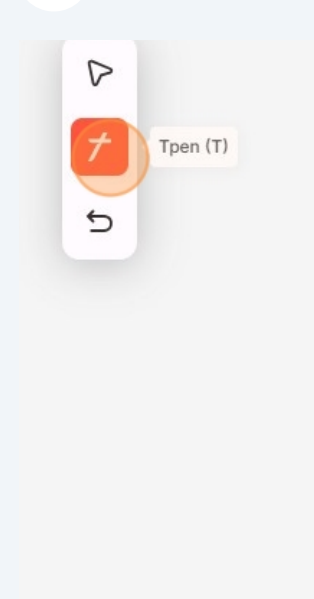

| list is followe | d by a brief comment and                                                |
|-----------------|-------------------------------------------------------------------------|
| in Chronologica | al order                                                                |
| 450-1066        |                                                                         |
| 1500- 1660      |                                                                         |
| P               | (14558-1603 → Elizabethan Age<br>① 1603-1625 → Jacobean Age             |
| (4)             | (1) 1625 - 1649 → Caroline Age<br>(1) 1649 - 1660 → Common Wealth P     |
| 1660 - 1785 -   | CPuritan Interrec<br>Neo-Classical Period                               |
|                 | (1) 1700 - 1740 → The Restoration<br>(1) 1700 - 1745 → The Augustan Age |
| 1100 10 10      | (Age of Johnson)                                                        |
| 1832 - 1901 -   | -> The Romantic Period                                                  |

**9** You now can see the "Cpen" tool is enabled.

where C is for Correction

P

∽

**U**1 E''y'' 0 are Calles mber, dates, and name h the list below conforms t list is followed 64 ab in Chronological order . 450-1066- $\rightarrow$  ( 1066 - 1500 -1 2 1500- 1660 -> 7 0 0 (1) 63

**10** Using the "Cpen" tool you can mark and annotate answers.

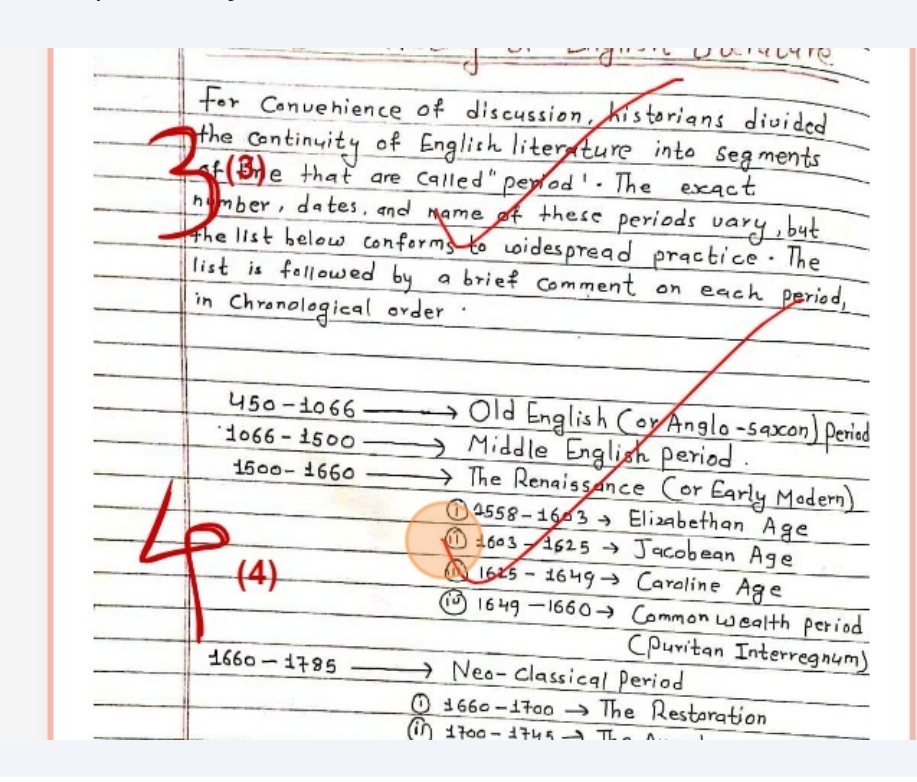

#### 11 Click "Calculate Marks"

| 66 - |                                          |
|------|------------------------------------------|
| 00 - | Middle English Caril                     |
| 60 - | The Renaissance (or fail                 |
|      | (1 2558-1603 → Elizabethan Age           |
|      | 1) 1603-1625 -> Jacobean Age             |
|      | (D) 1645 - 1649 -> Caroline Age          |
|      | () 1649-1660 -> Common Wealth Period     |
| 5 -  | (puritan Interregnum)                    |
| -    | 7 Iveo- Classical Period                 |
|      | () 1660-1700 → The Restoration           |
|      | (1) 1700-1745 -> The Augustan Age        |
|      | (1) 1745 - 1785 → The age of Sensibility |
|      | (Age of Tohnson)                         |
| 32-  | -> The Romantic Period                   |
| 1 -  | -> The Victorian Davia                   |
|      | Data                                     |
|      | U 1848 - 1860 - The Dry O 1              |

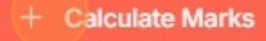

**12** Click "Move" tool icon and scroll down the page.

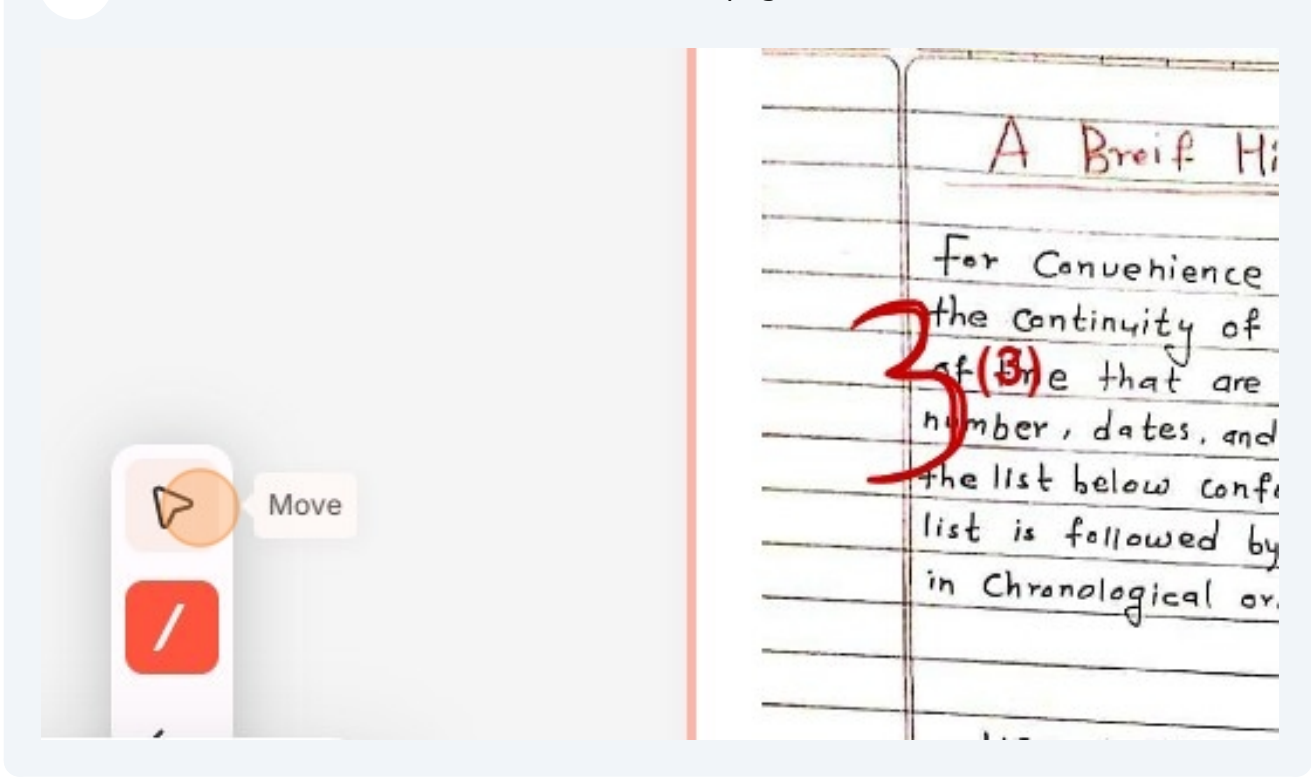

#### Total marks calculated and seen at bottom of the page

| <br>(1) ±660-1700 → The Restoration<br>(1) ±700-±745 → The Augustan Age                 |
|-----------------------------------------------------------------------------------------|
| <br>(Age of Johnson)                                                                    |
| <br>1832 - 1901> The Victorian Period                                                   |
| <br>() 1848 - 1860 → The pre-Raphaelites<br>() 1880 - 1901 → Aestheticism and Decolorie |
| <br>1903 - 1914 - The Edwarlan Period                                                   |
| <br>1914 Iotal Marks : ( zriod<br>1945 ) The Post modern period .                       |

| Using th    | e "Tpen" , you can also easily edit grades by striking off the numbers |
|-------------|------------------------------------------------------------------------|
|             |                                                                        |
|             | 450-1066 0115                                                          |
|             | topp topp top top top top top top top to                               |
|             | Middle English period                                                  |
|             | 1500-1660 The Renaissance (or Forly MI)                                |
|             | () 4558-1603 - Elizabethan                                             |
| 2           | D 1603 1625 - Tocolar Age                                              |
|             | +2 1625 - 1649 - C                                                     |
|             | (1) 1649-1660 > Caroline Age                                           |
|             | Common Wealth period                                                   |
| Statistics. | 1660-1785 CPuritan Interregnum)                                        |
|             | Neo-Classical Period                                                   |
|             | () 1660-1700 → The Restoration                                         |
| 2 martinet  | () 1700-1745 -> The Augustan Aca                                       |
|             | (ii) 1745 - 1785 → The age of (                                        |
|             | g-or sensibility                                                       |

Integrate myTpen Grading with Google Classroom for quicker assessments and smooth grading

#### 14 See full case study here <u>https://mytpen.app/case-studies/saudd-international</u>

on how Saudd International school in Riyadh has benefitted by integrating myTpen grading with Google Classroom

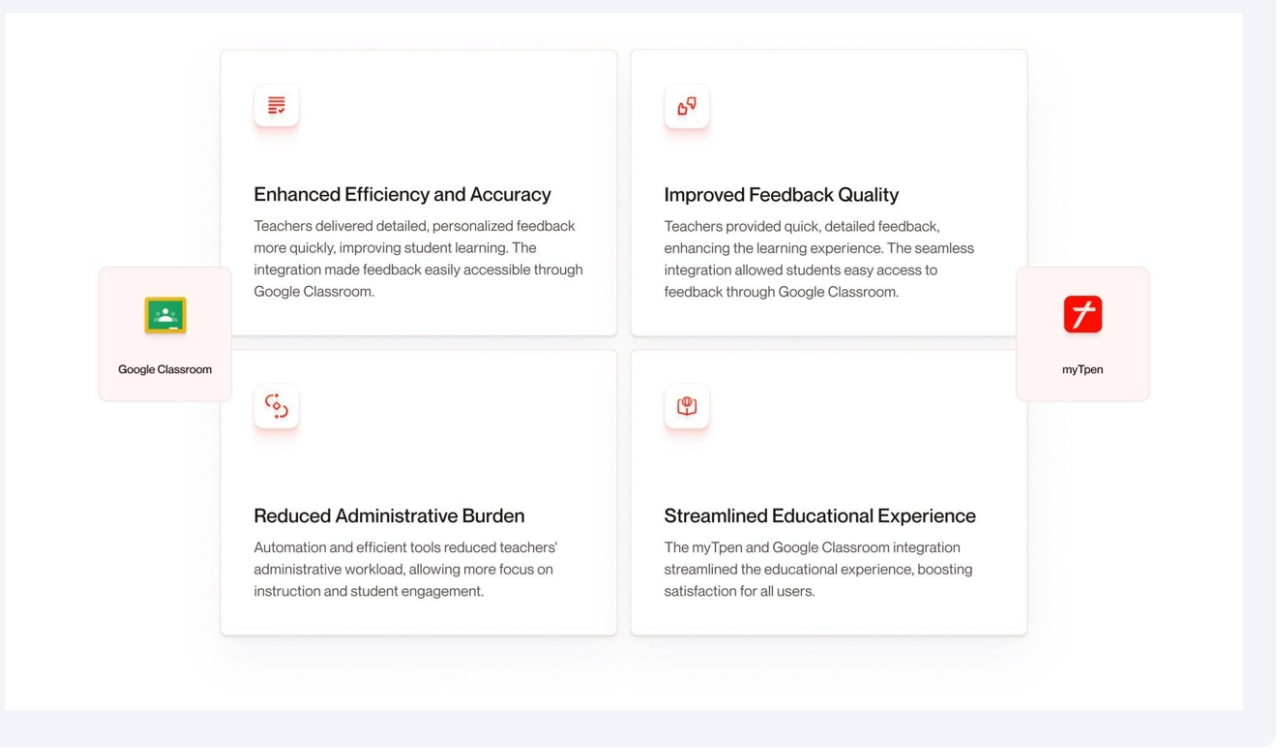

**15** For requests on integration or any other services, please visit

https://mytpen.app/support

www.mytpen.app

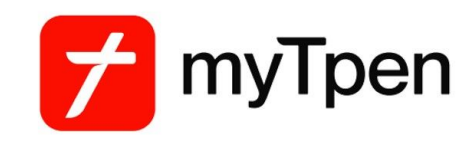

Your digital infrastructure partner